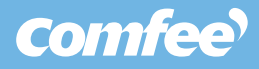

# Điều hòa Comfee'

**Hướng dẫn điều khiển bằng giọng nói** Áp dụng cho cài đặt thiết bị lần đầu

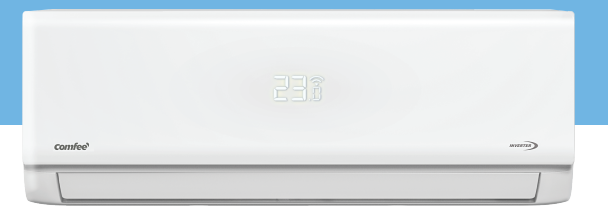

#### Bước 1: Cài đặt ứng dụng SmartHome

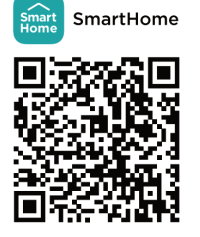

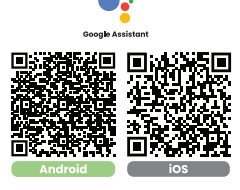

| Dang ni                  | Dâng nhập                           |                               |                            |  |  |
|--------------------------|-------------------------------------|-------------------------------|----------------------------|--|--|
|                          | light fight                         | 00                            | top                        |  |  |
| trust                    |                                     |                               |                            |  |  |
| NERSIO                   |                                     |                               | -                          |  |  |
| Datio mit k              | ndu tre                             |                               | Oling kg (                 |  |  |
|                          |                                     |                               |                            |  |  |
| Contractor<br>Contractor | e sis ying jurka<br>Mga Mala milana | inin sint pa<br>i Thia maja I | án-láng ne<br>Gró ey mgadó |  |  |
|                          |                                     |                               |                            |  |  |
|                          |                                     |                               |                            |  |  |
|                          |                                     |                               |                            |  |  |

1. Quét **QR Code** sau để tải xuống và cài đặt ứng dụng **SmartHome** trên điện thoại 2. Chọn đồng ý với chính sách và thoả thuận, sau đó: Đăng ký bằng email, số điện thoại. Hoặc đăng nhập bằng tài khoản Zalo, Apple, Google, Facebook

## Bước 2: Kết nối SmartHome với máy điều hòa Comfee

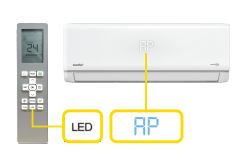

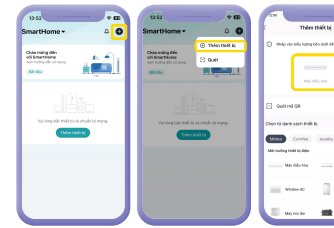

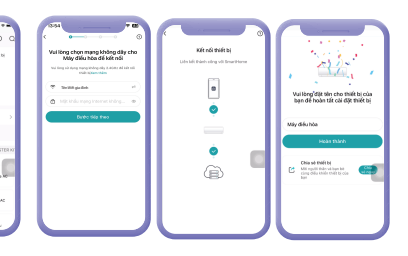

 Mở nguồn điều hòa, nhấn nút "LED" trên Remote liên tiếp 7 lần đến khi xuất hiện chữ "AP" như hình 2. Bật Wi-Fi và Bluetooth. Mở ứng dụng SmartHome, nhấn biểu tượng dấu cộng ở trên màn hình và chọn "**Thêm thiết bị**" 3. Chọn biểu tượng máy điều hoà đã tìm thấy, nhập mật khẩu mạng không dây đã kết nổi. Đặt tên cho thiết bị để hoàn tất cài đặt

### Bước 3: Kết nối Google Assistant với SmartHome

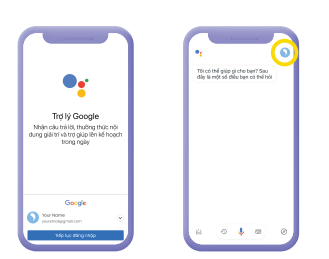

1. Đăng nhập vào Google Assistant và đến trang **"Cài đặt"** 

| <ul> <li>Timkidm transphäniciä dät</li> </ul>                                                                                                    | · . |                                                                                                    |
|----------------------------------------------------------------------------------------------------|-----|----------------------------------------------------------------------------------------------------|
| 🕑 Na chu Terli ne pipenàkhing rin-dire nu                                                                                                    |     | Thêm thiết bị                                                                                                    |
| Notice     Notice     Notice |     | Thiết lập một thiết bị mới hoặc liên kết một<br>thiết kị hoại động nết Trự lý Bongle                                                                                                    |
| B Min Min Med<br>Schurg für Sinn inderfant inne                                                                                                    |     | Test by child b<br>Test to decay internet. One means which with a<br>program to the test of the opping the test of the bits<br>the second to the test of the second to the test of the<br>test of the test of the second to the second to the test of the<br>test of the test of the second to the second to the second to the<br>test of the test of the second to the second to the second to the<br>test of the second to the second to the second to the second to the<br>test of the second to the second to the second to the second to the<br>test of the second to the second to the second to the second to the second to the second to the second to the<br>test of the second to the second to the second t |
| All sub-climble<br>transmission in the set of sub-climble<br>term                                                                                                    |     | <ul> <li>Life MC Bird, N</li> <li>Bird, schale, Bird Schoop mith Sung Malder Sc<br/>dings of Staff-Displayability.</li> </ul>                                                                                                    |
| & LOTING THE THE THE THE THE THE THE THE THE THE                                                                                                    |     |                                                                                                    |
| J Mac<br>Tech restricted shall when                                                                                                    |     |                                                                                                    |
| Bon<br>Thing to skrow their california bar                                                                                                    |     |                                                                                                    |
| THRM .                                                                                                    |     |                                                                                                    |
|                                                                                                    |     |                                                                                                    |
|                                                                                                    |     |                                                                                                    |

2. Nhấn vào **"Thiết bị" → "Liên kết thiết bị**"

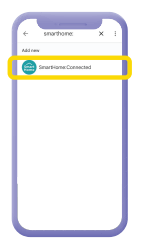

C C

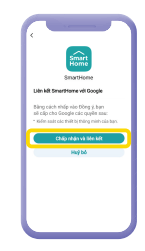

5. Chọn **"Chấp nhận và liên kết"** để hoàn tất

#### 3. Tìm kiếm và chọn đúng ứng dụng **SmartHome** như hình

4. Nhấp **"Tiếp tục"** để liên kết với SmartHome và Google Assistant

## Bước 4: Điều khiển máy lạnh bằng giọng nói

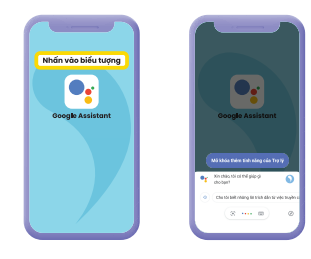

1. Mở ứng dụng "Trợ lý Google"

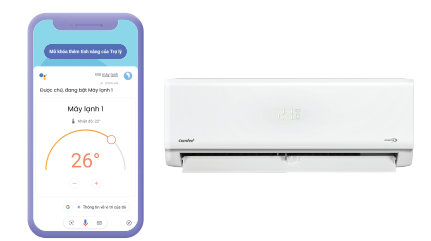

 Thử nói với Trợ lý Google: "Mở/Tắt [Tên máy lạnh]", Thiết bị có thể tự Mở/Tắt bằng giọng nói nếu kết nối thành công

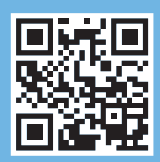